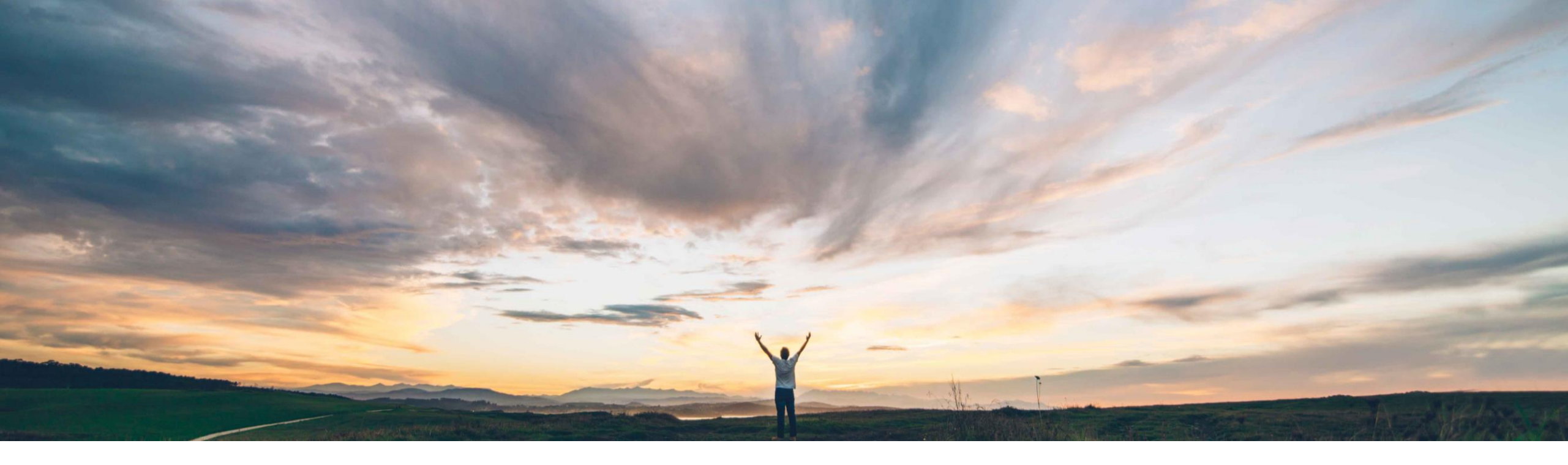

## SAP Ariba 📈

## **Feature at a Glance** Creating a correction service entry sheet

Franck DUPAS, SAP Ariba Target GA: May, 2019

CONFIDENTIAL

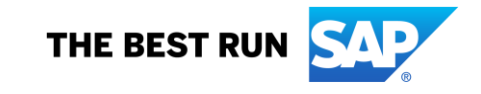

## **Customer challenge**

Previously, after a service sheet had been approved or invoiced, suppliers were unable to make any corrections to the service sheets. Buyers could reject a service sheet before it was approved or invoiced. Suppliers could only cancel the service sheet before the invoice was issued.

# Meet that challenge with SAP Ariba

Now, buyers can configure a new service sheet default transaction rule to allow suppliers to create a correction service sheet for those service sheets which are invoiced.

## **Experience key benefits**

Allow suppliers to correct erroneous service entry sheets after they have been invoiced.

## Solution area

Ariba Network SAP Ariba Commerce Automation SAP Ariba Commerce Automation Membership

## Implementation information

**Prerequisites and Limitations** 

This feature is automatically on for all customers with NONE the applicable solutions but requires **customer configuration**.

Ease of implementation \_\_\_\_\_ Low touch / simple Geographic relevance \_\_\_\_\_ Global

### **Detailed feature information**

Buyers can now allow suppliers to submit a correction service entry sheet by enabling the service sheets transaction rule **Allow suppliers to create correction service sheets**. At the time when this feature is released, the rule is not enabled by default.

Procedure

- 1. Click Administration > Configuration
- 2. Click Default Transaction Rules. The Default Transaction Rules page appears.
- 3. In the Service Sheet Rules section, check the rule Allow suppliers to create correction service sheets.
- 4. Click Save.

### Ariba Network

| Default Transaction Rules                                                                  |                          | Save Close |
|--------------------------------------------------------------------------------------------|--------------------------|------------|
| Service Sheet Rules                                                                        |                          |            |
| Allow suppliers to create correction service sheets. i                                     |                          |            |
| Require suppliers to provide account assignmer<br>can create correction service<br>sheets. |                          |            |
| Require suppliers to create service entry sheets where the me them quantity is n           | <del>01 201</del> 0. (i) |            |

### **Detailed feature information**

Suppliers can create correction service entry sheets if they have been allowed to do so by the buyer. They can only do it for those service entry sheets which are invoiced.

#### Procedure

1. On the Dashboard, click the **Outbox** tab.

2. Click the Service Sheets tab.

3. Click the service entry sheet for which you want to create a correction service entry sheet.

| Service Shee | ets (1)         |                       |            |            |              |                |          |
|--------------|-----------------|-----------------------|------------|------------|--------------|----------------|----------|
|              | Service Sheet # | Customer              | Related PO | Date 1     | Amount       | Routing Status | Status   |
|              | SES2345         | Cirrus Atlantic Suite | C225-R3    | 1 Aug 2018 | \$225.00 USD | Acknowledged   | Invoiced |

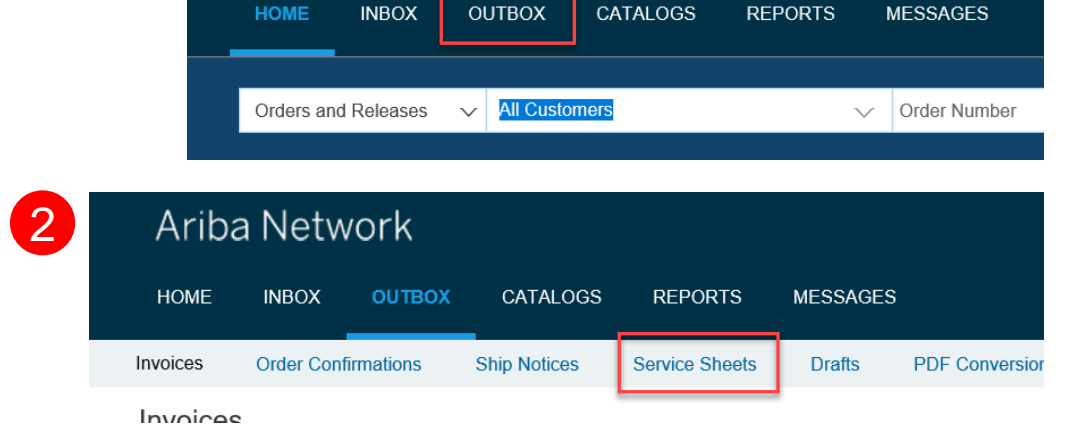

Ariba Network

### **Detailed feature information**

#### Supplier procedure continued

4. Ariba Network displays the details of the service entry sheet.

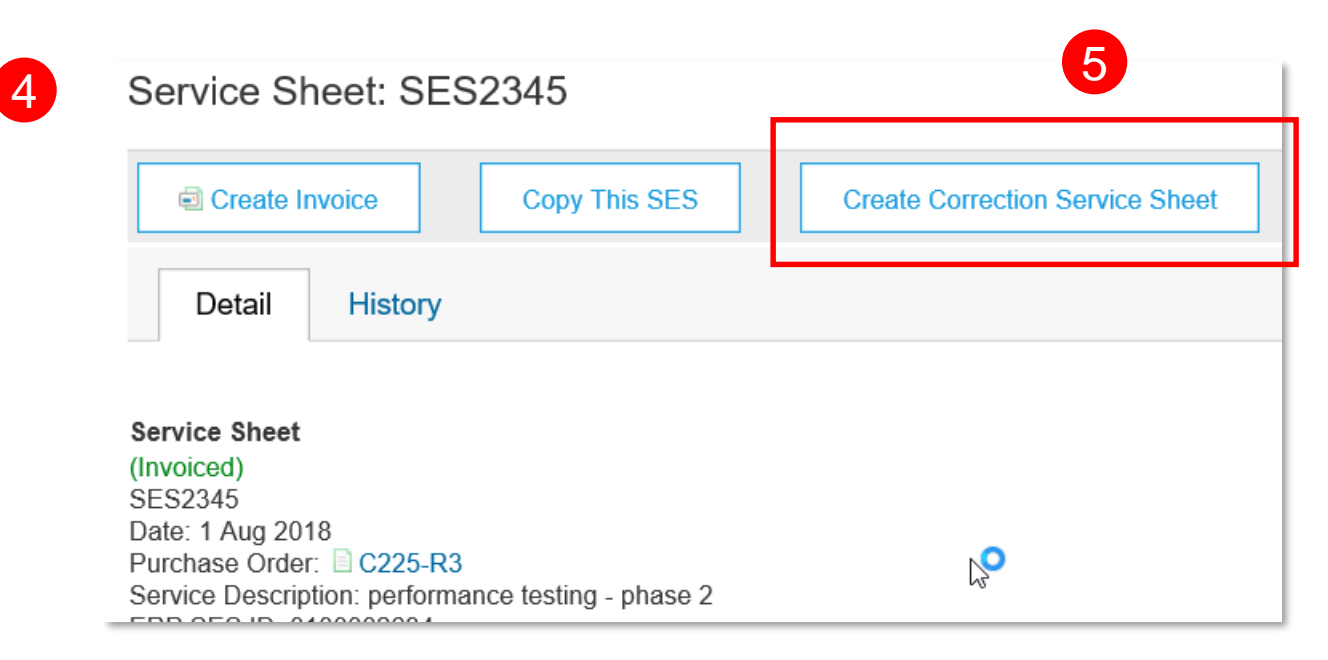

- 5. Click the Create Correction Service Sheet button.
- 6. If required, modify the Service Sheet number, the Start Date and End Date fields.

### **Detailed feature information**

#### Supplier procedure continued

- 7. Modify the Quantity field as required.
- You can only enter a negative value in this field. Service Entry Sheet Lines

| Line No. / Description |                                                                                |                        |           |                 |                       |                  |              |        |
|------------------------|--------------------------------------------------------------------------------|------------------------|-----------|-----------------|-----------------------|------------------|--------------|--------|
| ▼ 1                    | <b>10301549</b><br>Geological Services biosealer performance test - ambient te | emperature             |           |                 |                       |                  |              |        |
|                        | Include Part No. / Description                                                 | Туре                   | Item Type | Qty / Unit      |                       | Price            | Subtotal     |        |
|                        | 10301549                                                                       | Service 🗸              | Planned   | 1               | EA                    | (i) \$225.00 USD | \$225.00 USD | Delete |
|                        |                                                                                |                        |           | Quantity cannot | be a positive number. |                  |              |        |
|                        | Geological Services biosealer performance                                      | test - ambient tempera | ature     |                 | 8                     |                  |              |        |

- 9. While creating a correction entry sheet, you cannot:
  - Copy a line item.
  - Edit details of the Price, Part# / Description, and Subtotal fields.
  - Delete line items.

### **Detailed feature information**

#### Supplier procedure continued

10. You cannot enter a negative quantity per line item which exceeds the total quantity value of the original service entry sheet..

#### Service Entry Sheet Lines

| Line No. | ne No. Part No. / Description                                                           |                        |           |           |                                   |        | Contract #   |               |        |
|----------|-----------------------------------------------------------------------------------------|------------------------|-----------|-----------|-----------------------------------|--------|--------------|---------------|--------|
| ▼ 1      | <b>10301549</b><br>Geological Services biosealer performance test - ambient temperature |                        |           |           |                                   |        |              |               |        |
|          | Include                                                                                 | Part No. / Description | Туре      | Item Type | Qty / Unit                        |        | Price        | Subtotal      |        |
|          |                                                                                         | 10301549               | Service 🗸 | Planned   | -2                                | EA (i) | \$225.00 USD | \$-450.00 USD | Delete |
|          |                                                                                         |                        |           |           | ! Quantity serviced exceeds limit | 10     |              |               |        |
|          | Geological Services biosealer performance test - ambient temperature                    |                        |           |           |                                   |        |              |               |        |
|          |                                                                                         |                        |           |           |                                   |        |              |               |        |

11. Click Next. 12. Click Submit.

NOTE: You cannot copy or create an invoice for an approved correction service entry sheet.